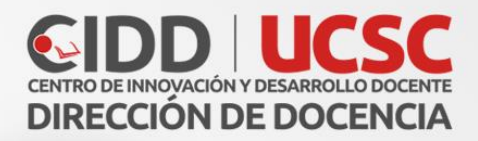

# Edición Lección

10,00

Ó

290 ÷-C ×+=

0

 $\heartsuit$ 

E O

×

A

-01

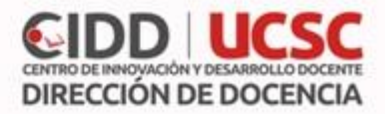

## Lección

Permite crear y presentar contenido a través de una secuencia de páginas en un mismo curso, además se puede incluir una pregunta al final de cada lección haciendo referencia al contenido explicado.

Para continuar con el proceso de creación de una Lección se editan las páginas o preguntas que la componen.

#### Edición

Se ofrece inicialmente cuatro opciones

- 1. Importar Preguntas: Permite importar preguntas a través de un archivo de texto.
- 2. Añadir una página de contenido:
- 3. Añadir un clúster: Un clúster es un conjunto de preguntas que se ofrecen al estudiante de manera aleatoria dentro de una Lección. De esta forma las mismas preguntas se muestran a cada estudiante en distinto orden. Una vez abierto un clúster se incorporan páginas de preguntas dentro de él y se cierra con el elemento Agregar final de clúster.
- **4. Añadir una página de pregunta:** Añade una página con contenido que acaba con una pregunta de cualquier tipo de los existentes. En función de si se responde correctamente o no, se puede saltar a una página u a otra.

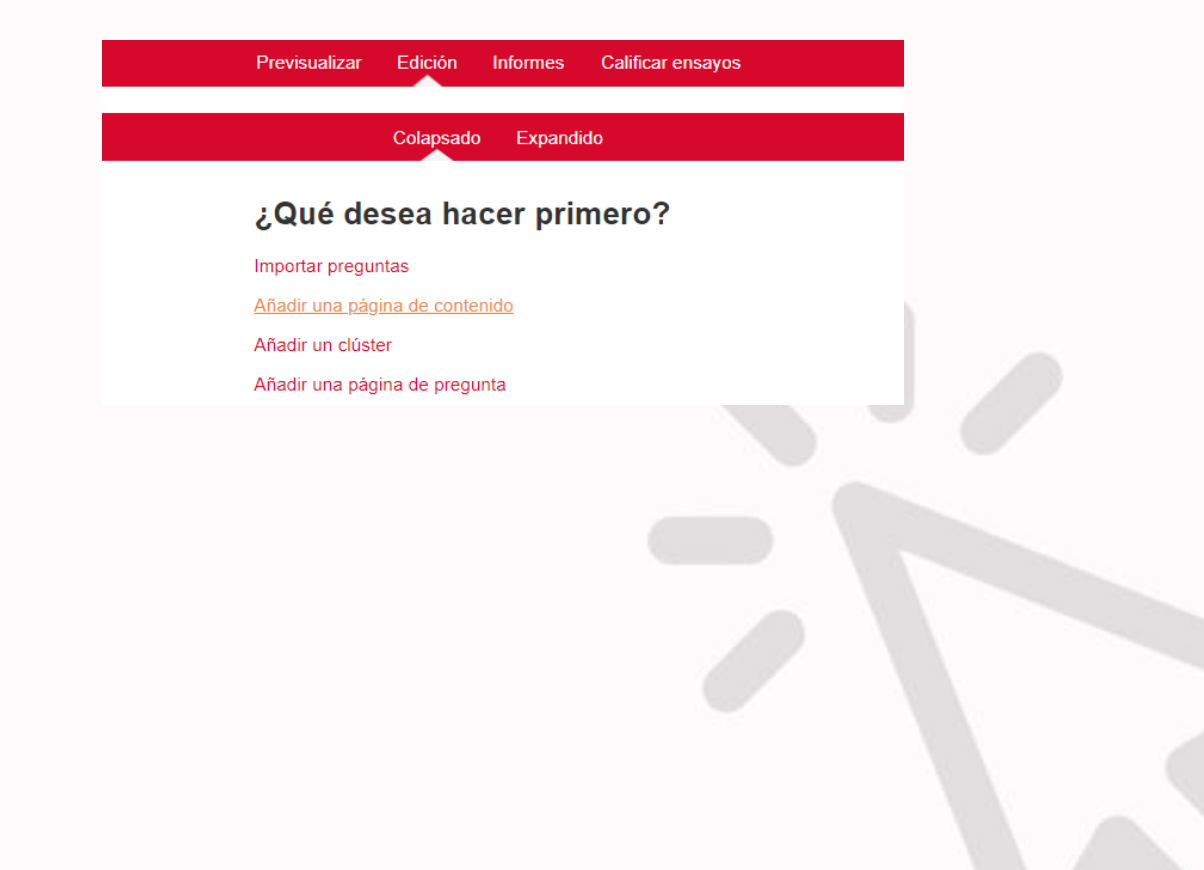

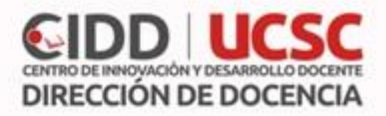

## Añadir una página de contenido

- Título de la página: Nombre descriptivo para la página.
- Contenido de la página: Crear la página dentro de "Contenido de la página"
- Indicar si se quiere "Disponer horizontalmente los botones de contenido" y "Mostrar en menú".

## Contenido

Rellenar uno o varios cuadros de "Contenido". Cada uno añade un botón al final de la página con un salto asociado a otras páginas o preguntas de la Lección. Para crear uno se debe indicar:

- **Descripción:** Es el texto del botón.
- Saltar: Se puede seleccionar un salto relativo o a una página concreta.

| <ul> <li>Añadir una página de conte</li> </ul> | nido                                                                          |
|------------------------------------------------|-------------------------------------------------------------------------------|
| Titulo de la página *                          |                                                                               |
| Contenido de la página                         | E Pindo V B I H H H B B B B                                                   |
|                                                |                                                                               |
|                                                | Ruta: p                                                                       |
|                                                | K ¿Disponer horizontalmente los botones de contenido?     Mostrar en el menú? |
| <ul> <li>Contenido 1</li> </ul>                |                                                                               |
| Descripción *                                  | Collipation                                                                   |
| Saltar                                         | Esta página 🔹                                                                 |

Terminado pulsar el botón "Guardar Pagina".

| Título de la página | Tipo de página | Saltos      | Acciones                                  |
|---------------------|----------------|-------------|-------------------------------------------|
| lección 1           | Contenido      | Esta página | 🗞 🏟 🗅 Q 🗙 Añadir una página de pregunta 🔹 |

Para crear una página de pregunta se debe seleccionar el tipo de pregunta que va al final de la página:

- Emparejamiento
- Ensayo
- Numérica
- Opción múltiple
- Respuesta corta
- Verdadero/Falso

Pulsar en "Añadir una página de pregunta".

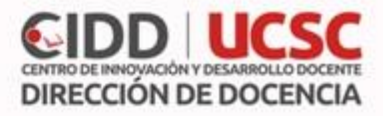

Se muestra un formulario en el que se indica el "Título de la página" y el "Contenido de la página". Los campos siguientes varían en función del tipo de pregunta y son similares a los de creación de preguntas en el Banco de preguntas del curso. Cada opción o respuesta tiene dos campos adicionales:

- Saltar: Indica la página que se muestra al marcar una opción, pudiendo ser un salto relativo o absoluto a cualquier página de la lección.
- **Puntuación:** Es el número de puntos que suma esa opción o pregunta para la calificación final de la Lección.

| <ul> <li>Crear una página de pregur</li> </ul> | ta de opción múltiple                                                                                                    |  |
|------------------------------------------------|----------------------------------------------------------------------------------------------------|--|
| Título de la página *                          |                                                                                                    |  |
| Contenido de la página *                       | Párrafo V B I III II & B V V B I III                                                                                                    |  |
|                                                |                                                                                                    |  |
|                                                | Fuente $\checkmark$ Tamaño $\checkmark$ $\diamondsuit$ $\oiint$ $\clubsuit$ $\square$ $\square$ $\blacksquare$ $\checkmark$ $\square$ $\square$ $\square$ |  |
|                                                |                                                                                                    |  |
|                                                |                                                                                                    |  |
|                                                |                                                                                                    |  |
|                                                |                                                                                                    |  |
|                                                | Ruta: p                                                                                                    |  |
| Opciones ⑦                                     | Multirrespuesta                                                                                                    |  |
| ✓ Respuesta 1                                  |                                                                                                    |  |
| Respuesta *                                    | B Párnafo V B I III II & R R B D                                                                                                    |  |
|                                                |                                                                                                    |  |
|                                                |                                                                                                    |  |
|                                                | Ruta: p                                                                                                    |  |
| Comentario                                     | Pirrafo 🔻 B I 🗄 🖻 🖉 🐹 🖉 🖬 🖻                                                                                                    |  |
|                                                |                                                                                                    |  |

Las páginas se muestran en el cuadro de la pestaña "Edición". El orden que aparece es el de navegación por defecto, es decir, si no se incluye ningún salto, las respuestas correctas muestran la página siguiente y las respuestas incorrectas muestran la misma página otra vez. Es posible cambiar el orden de navegación o asociar un salto a cualquier respuesta pudiendo crear un itinerario más complicado.

1

<sup>&</sup>lt;sup>1</sup> JUAN V. CONDE VIDES, J. C. (s.f.). Manual\_Moodle\_3-3. Recuperado de http://oa.upm.es/51708/1/Manual\_Moodle\_3-3.pdf